Муниципальное казенное образовательное учреждение дополнительного образования «Дом пионеров и школьников» Поныровского района Курской области

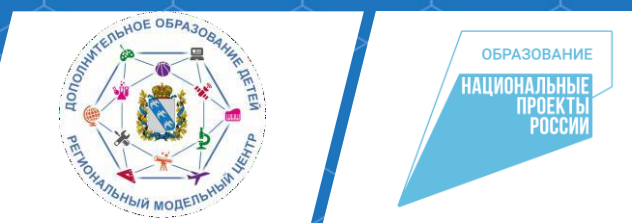

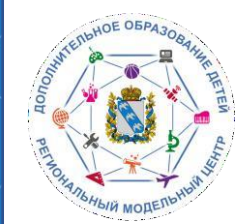

Автоматизированная система «Навигатор дополнительного образования Курской области» даёт возможность родителям и обучающимся подавать заявки на участие в областных и муниципальных мероприятиях, проводимых на территории Курской области.

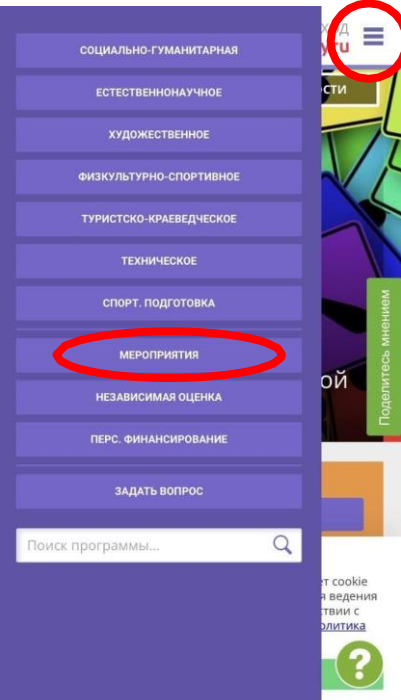

Ссылка на АИС «Навигатор ДОД Курской области»:

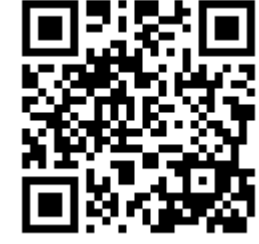

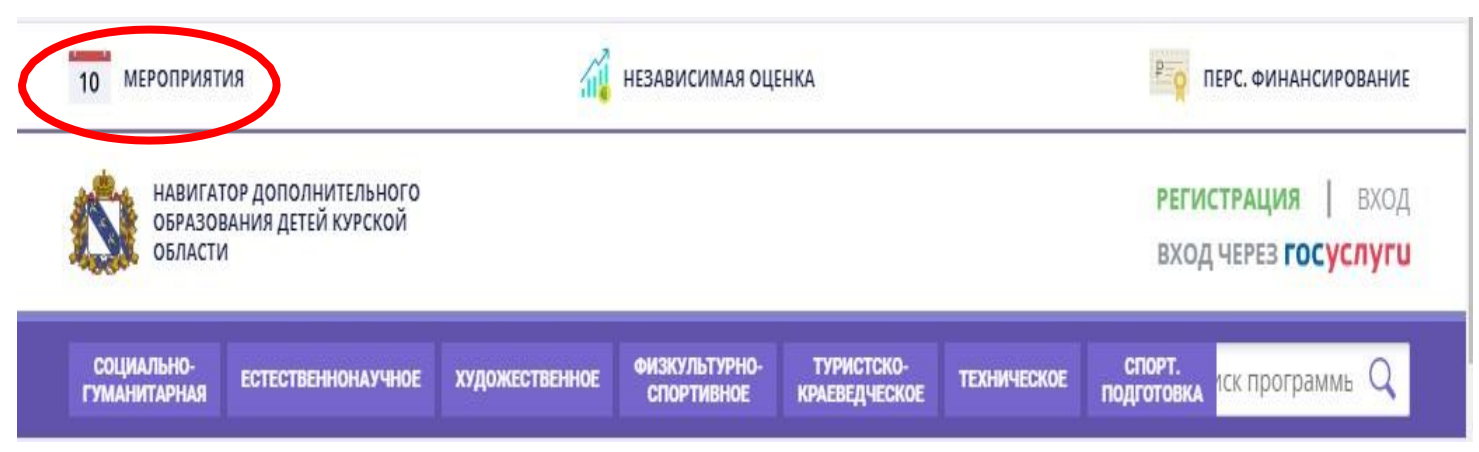

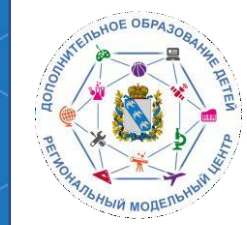

Для того, чтобы ознакомиться с мероприятиями, проводимыми на территории Курской области или подать заявку, необходимо совершить одно из двух доступных действий:

Войти в личный кабинет в АИС «Навигатор ДОД Курской области» (если вы уже зарегистрированы на сайте) Зарегистрироваться в АИС «Навигатор ДОД Курской области»

(если вы ранее этого не сделали)

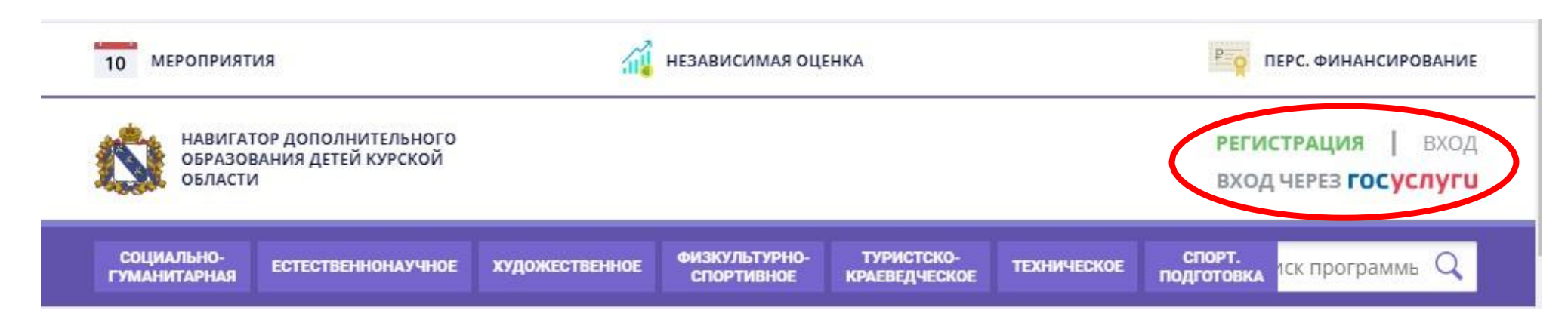

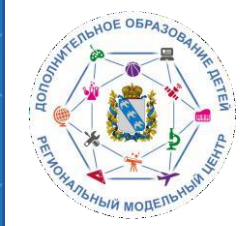

После завершения регистрации или входа в личный кабинет необходимо перейти в раздел «Мероприятия» (на верхней панели кнопка **«Мероприятия»**)

| НАВИГАТОР ДОПОЛНИ<br>ОБРАЗОВАНИЯ ДЕТЕЙ<br>ОБЛАСТИ | ельного<br>урской                                                                                                    | РЕГИСТРАЦИЯ ВХОД<br>ВХОД ЧЕРЕЗ ГОСУСЛУГИ |
|---------------------------------------------------|----------------------------------------------------------------------------------------------------|------------------------------------------|
| СОЦИАЛЬНО-<br>ГУМАНИТАРНАЯ ЕСТЕСТВЕ               | НОНАУЧНОЕ ХУДОЖЕСТВЕННОЕ ФИЗКУЛЬТУРНО- ТУРИСТСКО-<br>СПОРТИВНОЕ КРАЕВЕДЧЕСКОЕ ТЕХНИЧЕСКОЕ П                                        | спорт.<br>водготовка Поиск программы Q   |
| ГИБКИЙ ПОИСК ПРОГІ                                | HET                                                                                                    | все новости                              |
| <b>**</b> КАТАЛОГ ♀ КА                            | та вароню в сентябре — октябре 2020, расширенная версия функцио                                                                    | нирует в тесть выи рампии                |
| муниципалитет                                     | достижения история заявок история просмотров                                                                                       | отложено пароль                          |
| район                                             | ×                                                                                                    |                                          |
| организатор                                       | ×                                                                                                    |                                          |
| направленность                                    | ×                                                                                                    |                                          |
| направление                                       | вы уже регистрировались и вносили данные ранее, но не можете в                                                                     | ойти в свой личный кабинет? Пожа         |
| ТИП ПРОГРАММЫ                                     | йтесь функцией восстановления пароля или обратитесь в службу по<br>та На раблисийте информацию это усложиват работи вам и долгим с | оддержки, ее контакты указаны в ни       |
| возраст детей                                     | Не могу добавить ребенка!                                                                                                    | Спасибо за понимание!                    |
| ОПЛАТА СЕРТИФИКАТОМ                               | Не могу добавить ребенка!                                                                                                    |                                          |
| OCDEFUNOCTIA 2400008-8                            |                                                                                                    |                                          |
| осовенности здоговвя                              |                                                                                                    | (man) and the second                     |

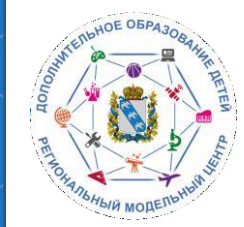

В открывшемся окне Вы увидите все мероприятия, запланированные на интересующую дату. Для ознакомления с информацией о мероприятии, нажмите на кнопку **«Посмотреть»** под соответствующей датой.

| НАВИГАТОР ДС<br>ОБРАЗОВАНИЯ<br>ОБЛАСТИ  | ополнительного<br>I детей курской         |                                           |                                           |                                           | PEFI                                      | истрация   вх<br>д через госуслу          |
|-----------------------------------------|-------------------------------------------|-------------------------------------------|-------------------------------------------|-------------------------------------------|-------------------------------------------|-------------------------------------------|
|                                         | 1                                         | 2                                         | 3                                         | 4                                         | 5                                         | 6                                         |
| январь                                  | Мероприятия не проводятся                 | Мероприятия не проводятся                 | Мероприятия не<br>проводятся              | Мероприятия не проводятся                 | Мероприятия не<br>проводятся              | Мероприятия не проводятся                 |
| 7                                       | 8                                         | 9                                         | <b>10</b><br>ФЕВРАЛЯ                      | <b>11</b><br>ФЕВРАЛЯ                      | <b>12</b><br>ФЕВРАЛЯ                      | 13<br>ФЕВРАЛЯ                             |
| Мероприятия не проводятся               | Мероприятия не<br>проводятся              | Мероприятия не<br>проводятся              | Мероприятия не<br>проводятся              | Мероприятия не<br>проводятся              | Мероприятия не<br>проводятся              | Мероприятия не<br>проводятся              |
| 14<br>ФЕВРАЛЯ                           | 15                                        | 16 февраля                                | 17                                        | 18<br>DEET                                | 19                                        | 20                                        |
| Мероприятия не<br>проводятся            | Мероприятия не<br>проводятся              | проводится<br>2 мероприятия<br>посмотреть | ПРОВОДИТСЯ<br>2 МЕРОПРИЯТИЯ<br>ПОСМОТРЕТЬ | ПРОВОД ГСЯ<br>2 МЕРОПРИЯТИЯ<br>ПОСМОТРЕТЬ | проводится<br>2 мероприятия<br>посмотреть | проводится<br>2 мероприяти:<br>посмотреть |
| <b>21</b><br>ФЕВРАЛЯ                    | 22                                        | 23                                        | 24                                        | 25<br>ФЕВРАЛЯ                             | 26                                        | <b>27</b><br>ФЕВРАЛЯ                      |
| проводится<br>мероприятия<br>посмотреть | ПРОВОДИТСЯ<br>2 МЕРОПРИЯТИЯ<br>ПОСМОТРЕТЬ | ПРОВОДИТСЯ<br>2 МЕРОПРИЯТИЯ<br>ПОСМОТРЕТЬ | ПРОВОДИТСЯ<br>2 МЕРОПРИЯТИЯ<br>ПОСМОТРЕТЬ | ПРОВОДИТСЯ<br>2 МЕРОПРИЯТИЯ<br>ПОСМОТРЕТЬ | ПРОВОДИТСЯ<br>2 МЕРОПРИЯТИЯ<br>ПОСМОТРЕТЬ | Мероприятия не<br>проводятся              |

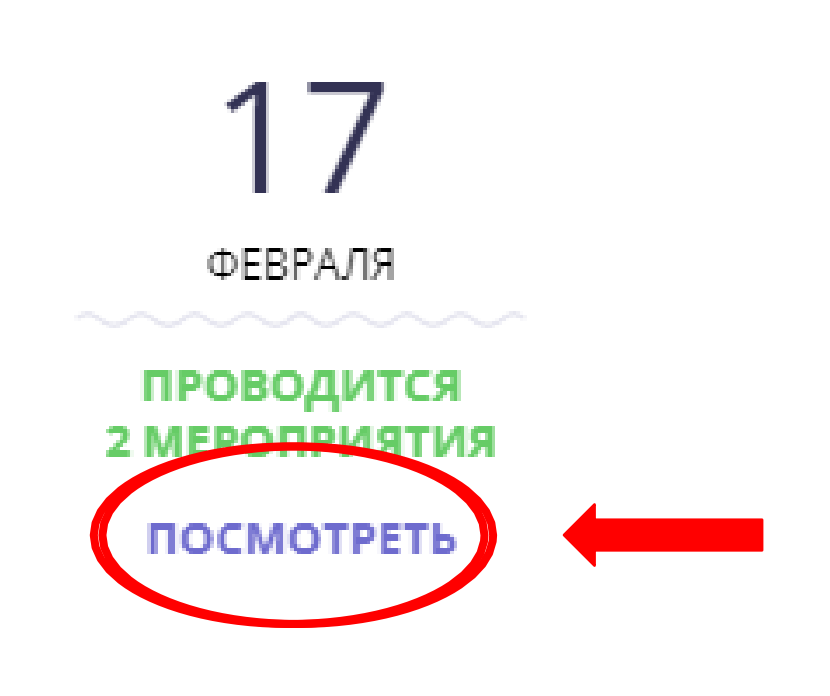

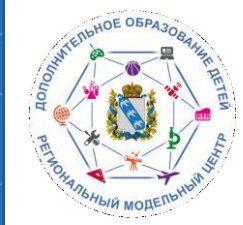

После появления всех мероприятий, проводимых в эту дату, Вы можете выбрать наиболее интересное и узнать подробную информацию о нем. Для этого необходимо нажать кнопку **«Подробнее»,** что бы открыть карточку мероприятия или вернуться в календарь мероприятий.

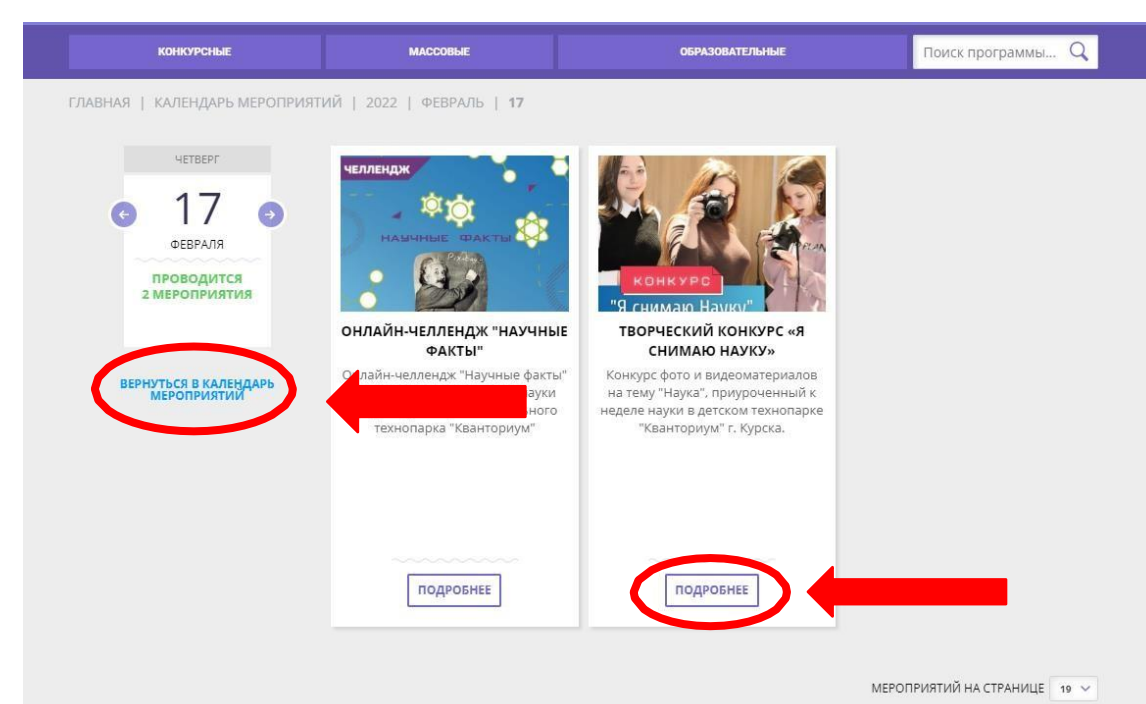

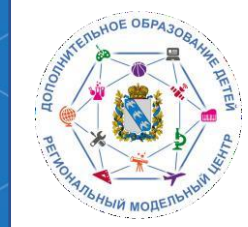

## При переходе в карточку мероприятий Вам будет представлена полная информация о проводимом мероприятии.

## Онлайн-челлендж "Научные факты"

ЗАПИСАТЬСЯ Адрес проведения: г. Курск, ул. Карла Маркса, д. 51

Уровень: Образовательная организация

Форма обучения: Дистанционная

ДАТА ПРОВЕДЕНИЯ

09:00 - 17:00

17 Февраль 2022

Участники: Учащиеся

Количество участников: 50

Все мероприятия организатора: Областное бюджетное учреждение дополнительного образования «Областной центо, развития творнества детей и фисшества»

Контакты организации: +7 (919) 216-21-72 ocrtolu@yandex.ru

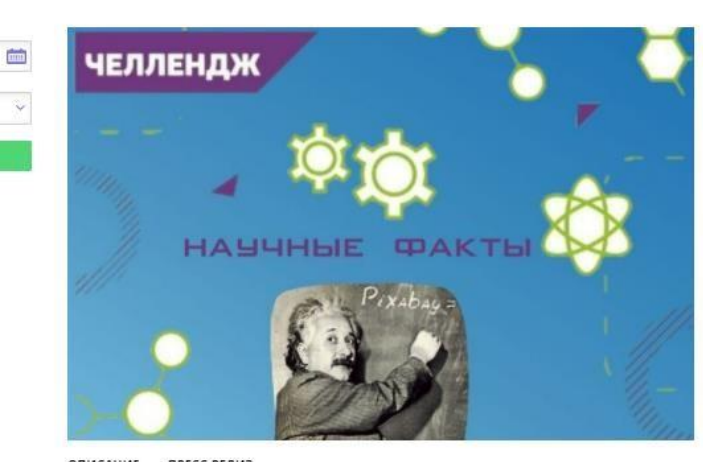

### ОПИСАНИЕ ПРЕСС-РЕЛИЗ

Английское слово «челлендж» в прямом переводе на русский язык означает «вызов», «совершить какое-либо действие на спор, бросить или принять вызов», «возможность почувствовать себя причастным к чему-то глобальному».

Челлендж — это реальность, облаченная в игровую форму. Челлендж проводится под обязательными хештегами «#Научные\_факты», «#Неделя\_науки\_Кванториум», «#Кванториум Курск», «#Кванториум4б». Организатор челленджа – детский технопарк «Кванториум» г. Курска. Челлендж проводится организатором среди обучающихся мобильного технопарка "Кванториум".

Челлендж посвящен популяризации науки.

### план 1.16 - 26 февраля включительно организатор челленджа принимает научные факты. 2.27-28 февраля организатор публикует факты в группах ВКонтакте и Instagram.

### 🥏 цели

Целью проведения челленджа является обмен опытом в виде публикаций фактов из мира науки, размещенные в сети Instagram и ВКонтакте, он посвящен самостоятельному развитию обучающихся в научной области.

#### Задачи:

-распространить научных знаний в современной и доступной форме для широкого круга обучающихся; -поддержать интерес к науке среди обучающихся разных возрастных групп.

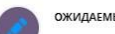

#### ОЖИДАЕМЫЕ РЕЗУЛЬТАТЫ

 Умение мобилизировать себя на выполнение задач, в том числе способность к самообучению.
Навыки комконтроля, в том числе способность концентрировать внимание на объекте

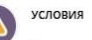

Челлендж проходит в два этапа: Участник каждой команды находит факты на соответствующую тематику. Геми уля фактов определяют сами участники (список тем будет дан ниже). Факт должен сопровождаться подписью автора - ФИО, учебное заведение и адрес проживания. От одного участника принимается только один факт. Факты небходимо присылать в личные сообщения группы ВКонтакте «КВАНТОРИУМА6 / ДТ «Кванториум» г. Курска (https://kc.om/kvantorium40) или на почту kvantoriumkursk@gmail.com.

После того, как будут собраны все факты, организатором подводится итог – какая команда стала победителем и собрала наибольшее количество фактов

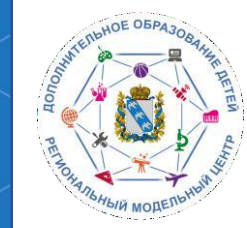

## Чтобы подать заявку на мероприятие, нажмите кнопку «Записаться».

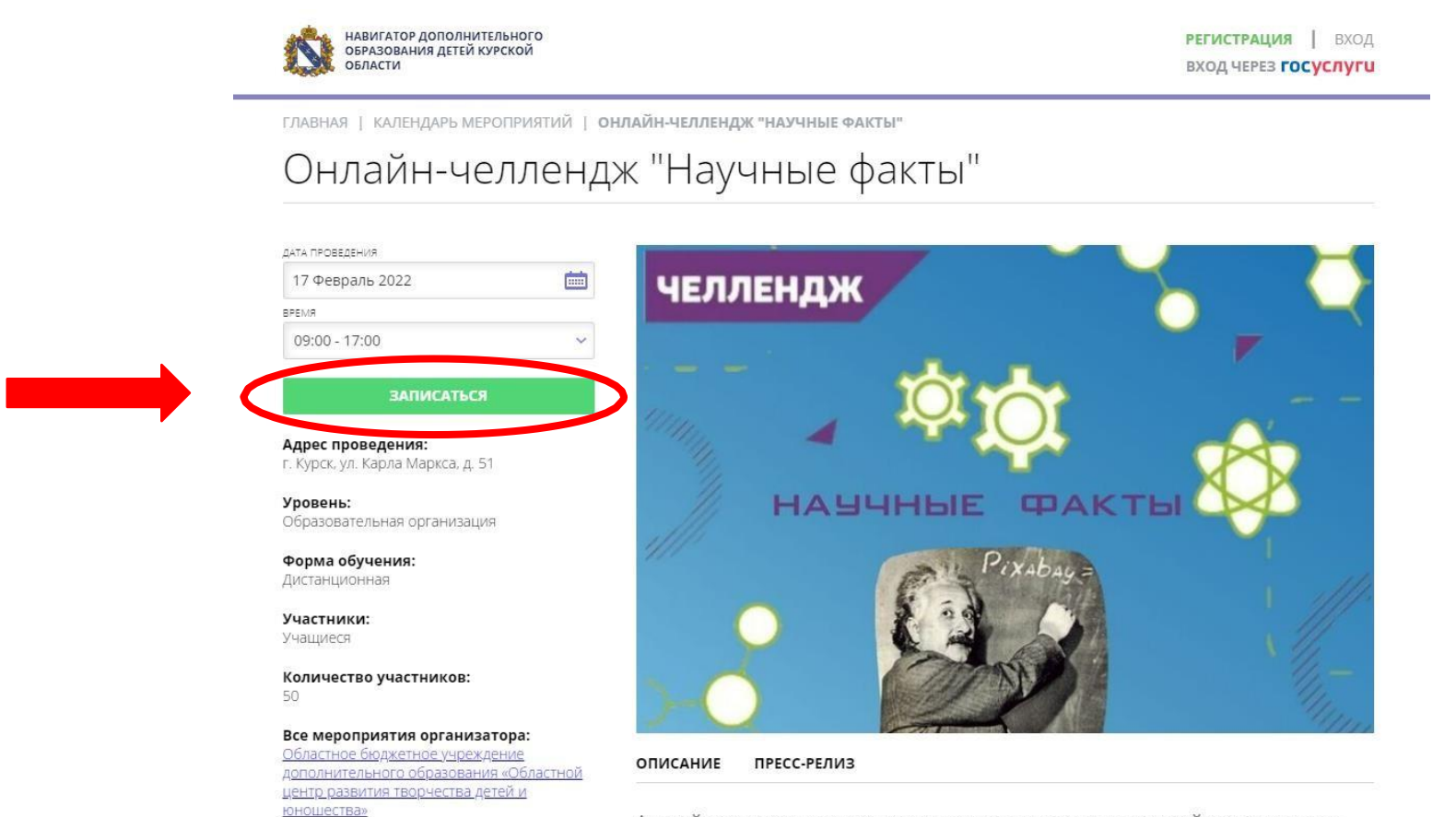

Английское слово «челлендж» в прямом переводе на русский язык означает

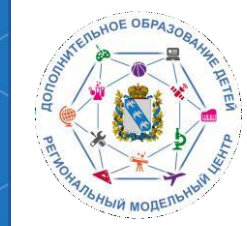

×

# В открывшемся окне выберите дату и время, на которое необходимо подать заявку, и нажмите кнопку **«Записаться».**

ГЛАВНАЯ | КАЛЕНДАРЬ МЕРОПРИЯТИЙ | ОНЛАЙН-ЧЕЛЛЕНДЖ "НАУЧНЫЕ ФАКТЫ"

Онлайн-челлендж "Научные факты"

Оформление заявки

| ДАТА ПРОВЕДЕНИЯ                | BPEMR         |   |  |
|--------------------------------|---------------|---|--|
| 17 Февраль 2022                | 09:00 - 17:00 | ~ |  |
| ДЕТИ УЧАСТВУЮЩИЕ В МЕРОПРИЯТИИ |               |   |  |
|                                |               | × |  |

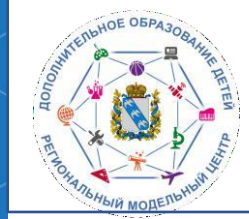

После подачи заявки на экране появится сообщение о том, что Ваша заявка принята и будет обработана в ближайшее время. Информация о заявке на мероприятие придет на электронную почту, которая указана в личном кабинете.

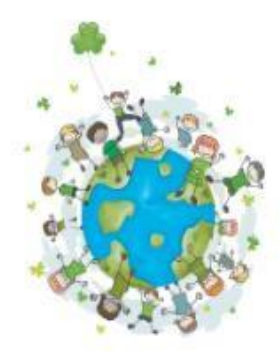

Ваша заявка принята и будет обработана в ближайшее время.